# プリンタードライバー KLD-350

# Windows<sup>®</sup>対応 取扱説明書

プリンタードライバーとは、パソコン画面に表示された文字や 画像をプリンターに伝えるなど、プリンターを制御するための ソフトウェアのことです。 このプリンタードライバーは、KLD-350で、市販のアプリ ケーションから印刷したいときや、PCラベルユーティリティ (BA-P20)、本格ラベル印刷ソフト(BA-100)、またはディス クデザイナーを使用するときに必要です。

本書はお読みになった後も、大切に保管してください。

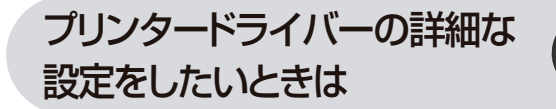

プリンターの削除・プリンター名 の変更をしたいときは

アプリケーションからテープに 印刷したいときは

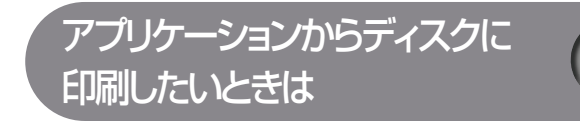

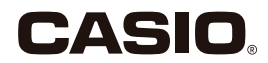

J

## 使用上のご注意

本書の著作権およびソフトウェアに関する権利はすべてカシオ 計算機株式会社に帰属します。

- Microsoft、Windows、Windows Vista、Excel、PowerPoint は米国 Microsoft Corporationの米国およびその他の国における登 録商標または商標です。
- 「ラベルマイティ」は、株式会社ジャストシステムの登録商標です。
- その他の社名および商品名は、それぞれ各社の登録商標または商標です。
- ・Windows®や他のアプリケーションに関する操作や概要につきましては、各々に付属の取扱説明書やヘルプをご覧ください。
- ソフトウェアの正常な使用またはバックアップコピーを作成する場合を除き、カシオ計算機株式会社の書面による同意なしには、本取扱説明書やプログラムの一部または全部を問わず、複製することを禁じます。

© 2002 - 2007 CASIO COMPUTER CO., LTD. All rights reserved.

## 印刷時のご注意

 ・直射日光の当たる場所、湿気の多い場所、静電気の発生しやすい場所、 急激な温度変化が起こる場所、極端な高低温下での使用は避けてく ださい。

使用温度範囲は、10℃~35℃です。

- •10℃未満の低温下で使用すると、電池の特性上、電池容量が低下す るため画面に「電池残り少」と表示されやすくなります。その場合は、 本機を使用温度範囲(10℃~35℃)の環境に戻してからご使用く ださい。
- ・印刷中に AC アダプターや USB ケーブルを取り外さないでください。
- 印刷を始める前に、ネームランドテープカートリッジのテープ残量 が十分にあることを確認してください。テープがなくなった状態で カットを繰り返すと、故障の原因となります。

- ゴムローラーにテープのカスなどのゴミが付着していたら、必ず取り除いてください。
- カッター部に指を入れたり、手を触れたりしないでください。「けが をする恐れ」があります。また、「本機の故障の原因」になります。
- ・プリンター部分にクリップやピンなどを落とさないでください。
- ・強い衝撃や大きな力を加えないようにご注意ください。
- ・テープを無理に引き出したり、押し込んだりしないでください。
- 本機を直射日光などの強い光が当たる場所で使用した場合、本機内部にある光センサーが誤動作を起こしエラーメッセージを表示することがあります。強い光が当たらない場所でお使いください。
- ・ディスクとラベルを同時に印刷することはできません。

## はじめに

ご使用になる前に、必ずこの取扱説明書をよくお読みいただき、正し くお取り扱いくださいますようお願いいたします。また、本書はお読 みになった後も大切に保管してください。

## 本書に関するご注意

- ■本書に記載の事例を利用したことにより生じた損害、逸失利益また は第三者からのいかなる請求についても当社は一切責任を負いません。あらかじめご了承ください。
- ■本書の一部または全部を無断で複写することは禁止されています。 個人としてご利用になる他は、著作権法上、当社に無断では使用で きませんのでご注意ください。
- ■本プリンタードライバーの仕様ならびに本書の内容は、将来予告な く変更することがあります。
- ■本書の印刷例や表示画面などは、実物と多少異なる場合があります。 ご了承ください。

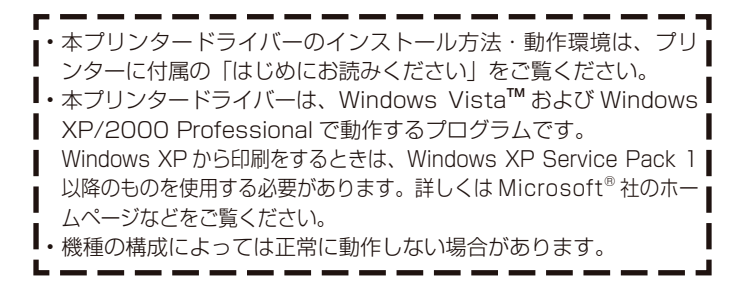

## 目次

## 使用上のご注意印刷時のご注意

| はじめに ・・・・・                        | • 1 |
|-----------------------------------|-----|
| 本書に関するご注意・・・・・・・・・・・・・・・・・・・・・・・・ | • ] |

## プリンタードライバーを使える機種について ・・・・・ 3

| この取扱説明書の読み方 ・・・・・・・・・・・・・・                     | З |
|------------------------------------------------|---|
| 本書での説明について・・・・・・・・・・・・・・・・・・・・・・・・・・・・・・・・・・・・ | З |
| 本書での表記について・・・・・・・・・・・・・・・・・・・・・・・・・・・・・・・・・・・・ | 4 |

- こんなことができます ・・・・・・・・・・5
- プリンタードライバーの詳細設定 ・・・・・・・・ 6
- プリンタードライバーの印刷設定を表示する ···· 6 アプリケーションからプロパティを表示する ···· 6 プリンタードライバーの設定項目について ····· 7
- プリンターの削除方法 ・・・・・・・・・・15

プリンター名の変更方法 ・・・・・・・・・・・15

| プリケーションからテープに印刷する ・・・・・16             |
|---------------------------------------|
| Microsoft Word からの印刷 ・・・・・・16         |
| ■ヘッダー・フッター設定・・・・・・・・・・・18             |
| ■余白の設定について・・・・・・・・・・・・・・・・19          |
| Microsoft Excel® からの印刷 ・・・・・20        |
| ■ヘッダー・フッター設定・・・・・・・・・・22              |
| ■ Microsoft PowerPoint® からの印刷 ・・・・・22 |
| ペイントからの印刷・・・・・23                      |
| ラベルマイティ3~7からの印刷25                     |
|                                       |

ア

# アプリケーションからディスクに印刷する ······26 Microsoft Word からの印刷 ·····26 ■ヘッダー・フッター設定 ····28 Microsoft Excel からの印刷 ····29 ■ヘッダー・フッター設定 ····31 ■ Microsoft PowerPoint からの印刷 ····31 ■ 120mm × 120mm 用紙での印刷領域について ····32 ラベルマイティ 3 ~ 7 からの印刷 ·····33

エラーメッセージ一覧 ………34

## プリンタードライバーを使える 機種について

本プリンタードライバーでは、次の機種でテープやディスクに印刷す ることができます。

KLD-350

## この取扱説明書の読み方

## 本書での説明について

■ Windows の操作説明はしていません

本書はKLD-350 用プリンタードライバー(以後本プリンタードライ バーと記述いたします)の取扱説明書です。本プリンタードライバー は、Windows Vista/XP/2000 Professional(以後 Windows と 記述します)上で動作するプリンタードライバーであり、本書では、 Windows そのものの操作については説明しておりません。 本書は、本プリンタードライバーをご利用になるお客様が、少なくと も以下のような Windows の基本操作に習熟されていることを前提と して書かれています。

- クリック、ダブルクリック、右クリック、ドラッグ、 ドラッグ・アンド・ドロップなどのマウス操作
- マウスによるメニュー操作
- キーボードによる文字入力
- Windows に共通のウィンドウ操作

これらの Windows の基本的な操作や、各アプリケーションの操作に つきましては、お手持ちのパソコンまたはそれぞれの取扱説明書やへ ルプをご覧ください。

## ■本書での名称について

本書では、KLD-350本体のことを「プリンター」と呼びます。

## 本書での表記について

■メニュー / ボタン操作の表記について 本書でのすべての操作は、マウスを使用することを前提としています。

・メニューあるいはコマンドの操作方法は、次のような形で表記しています。

| 「ファイル ( <u>F</u> )」メニュー                                                     |
|-----------------------------------------------------------------------------|
| ▼<br>ファイル(E) 編集(E) 表示( <u>U</u> ) お<br><b>開く(<u>O</u>)</b>                  |
| 通常使うプリンタに設定(E)<br>印刷設定(E)                                                   |
| →時停止( <u>G</u> )                                                            |
| 共有(11)<br>プリンタをオフラインで使用する(11)                                               |
| プリンタの追加(A)<br>サーバーのプロパティ(T)<br>FAX のセットアップの                                 |
| ショートカットの作成( <u>©</u> )<br>削除( <u>D</u> )<br>名前の変更( <u>M</u> )<br>ー・コーパティ(P) |
|                                                                             |
| 閉じる( <u>C</u> )                                                             |

・ダイアログボックス中のボタンは次のような形で表記します。

|                                  |                            | ?×              |
|----------------------------------|----------------------------|-----------------|
| 基本設定 テーブレイアウト ディスクレイアウト モノクロ化 オプ | ション メンテナンス バージョン情報         |                 |
| KLD-350 ブリント情報一覧                 | テーブ・ディスク選択(1)              |                 |
| テープ・ディスク情報                       | 18mmテープ                    | 18.0 × 70.0mm 🗸 |
| テープ・ディスク                         | 18 mm                      |                 |
| 18mmテープ<br>18.0 × 70.0mm<br>用紙方向 | 幅W): 18.0 \$ mm 長さ         | (2): 70.0 ¢ mm  |
| 10 mm t                          |                            | カスタムテープ(E)      |
| 日月期付款書程                          | 用紙方向                       |                 |
| 使用テーブ<br>18mm標準テーブ               | <u>DEF</u> ⊙ 横( <u>D</u> ) |                 |
| 18.0 × 70.0mm<br>余白              | 60刷倍移数                     |                 |
| · · ·                            | 部数②: 1 💠 部                 | 3 3             |
| 拡大・縮小率 100 %<br>テーローカル て-8 更たわかれ | ✓部単位で印刷(E)                 | 1 1             |
| 18mm標準テープ ×1枚                    |                            |                 |
|                                  |                            | 変更前の設定に戻す図      |
|                                  |                            | OK ++1/2/1      |
|                                  |                            | L[OK]           |
|                                  |                            |                 |

## ■表示画面について

・本書記載の画面は、Windows XP を例に説明しております。その他の OS では、本書記載の画面と異なることがあります。

<sup>[</sup>OK] をクリックします。

## こんなことができます

●本プリンタードライバーは、通常お使いになっているアプリケーショ ンで作成したデータを「KLD-350」で印刷するためのプリンタード ライバーです。プリンターの状況を表示するプリンターモニターとし てもお使いいただけます。ラベルプリンターやディスクタイトルプリ ンター専用のアプリケーションを使用しないで、テープやディスクに 印刷することができます。

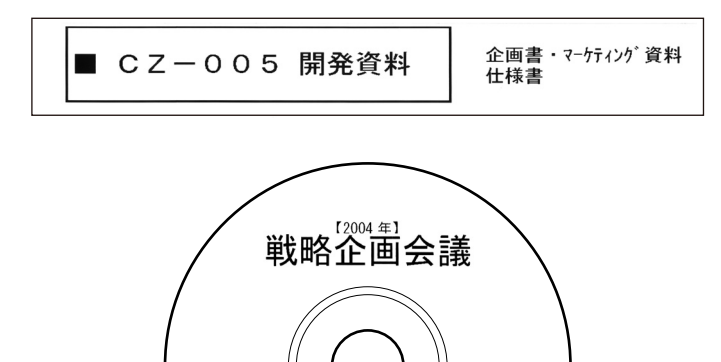

1:方向性 2:流通政策 3:宣伝広告展開 国内営業布部第一企画室 ●プリンターで使用する専用の用紙サイズを、通常お使いのアプリ ケーションで編集することができます。

| ページ設定                                                                                              | ?×                        |
|----------------------------------------------------------------------------------------------------|---------------------------|
| 文字数と行数   余白<br>用紙サイズ(型):<br> 24mmテーブ<br>幅(W): [70 mm<br>長さ(型): [24 mm<br>日刷の向き<br>「印刷の向き<br>で 護(型) | 用紙サイズ   用紙トレイ   その他  <br> |
| 既定値として設定( <u>D</u> )                                                                               | OK キャンセル                  |

## プリンタードライバーの詳細設定

ここでは、プリンタードライバーの詳細設定の操作を説明します。

 
 <sup>重要</sup>
 PC ラベルユーティリティ(BA-P20)、本格ラベル印刷ソフト (BA-100)、またはディスクデザイナーを使用するとき、この 設定は必要ありません。

## プリンタードライバーの印刷設定を表示する

## ■ Windows XP の場合

Windowsの[スタート]ボタンから、[コントロールパネル]、 [プリンタとその他のハードウェア]、[プリンタとFAX]の順 にクリックします。(OSの設定によっては、[コントロールパ ネル]や[プリンタとその他のハードウェア]をクリックしな くても[プリンタとFAX]をクリックできることがあります。)

2 「プリンタとFAX」フォルダ内の、インストールをした機種 をクリックします。次に右クリックして表示されるメニュー リストから「印刷設定(E)」をクリックします。 「印刷設定」画面が表示されます。

#### テーブレイアウト「ディスクレイアウト」モノクロド、オブション「メンテキンス」パージョン連載 テープ・ディスク選択の 80 - 700m 180 mm 長さ(2): 700 mm カスタムテーザ(F) 翻 企 種田 C 680 ENDINER #RR(0): [] お大・縮小油 C Marconeses ープに対して必要な状態 ISon Hitty---変更約の設定に戻す0.0 OK ##5/8/6

## ■ Windows Vista の場合

Windows の [スタート]ボタンから、[コントロールパネル]、[プリンタ]の順にクリックして、インストールした機種をクリックします。次に右クリックして表示されるメニューリストから「印刷設定(E)…」をクリックして印刷設定画面を表示します。

## ■ Windows 2000 Professional の場合

Windowsの「スタート」をクリックし、「コントロールパネル」の中の「プリンタ」をダブルクリックして、インストールをした機種をクリックします。次に右クリックして表示されるメニューリストから「印刷設定(E)」をクリックします。「印刷設定」画面が表示されます。

## アプリケーションからプロパティを表示する

アプリケーションからの設定については16ページの「アプリケーションからテープに印刷する」および26ページの「アプリケーションからディスクに印刷する」で、いくつかのアプリケーションの例をそれぞれ説明しています。

## 起動中のアプリケーションの「ファイル (<u>F</u>)」から「印刷 (<u>P</u>)」 をクリックします。

2 「印刷」ダイアログ内の「プリンタの選択」からインストール したプリンターを選択し、[プロパティ(R)]または[詳細設定] をクリックします。

「プロパティ」画面が表示されます。

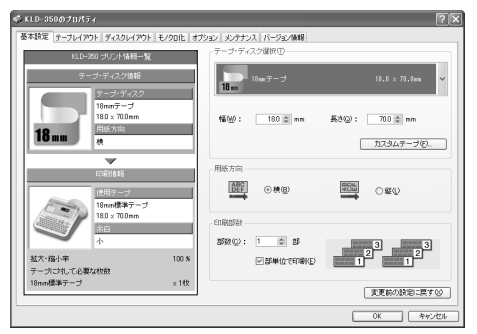

 この他にも[ファイル] - [ページ設定]などでプロパティを表示 することができます。

## プリンタードライバーの設定項目について

本プリンタードライバーは使用する用途に合わせて、機能を設定する ことができます。ここでは、[プロパティ]や[印刷設定]で表示され る各タブの設定について説明します。

プリンタードライバーでは、「基本設定」、「テープレイアウト」、「ディ スクレイアウト」、「モノクロ化」、「オプション」、「メンテナンス」、そ れぞれの画面に共通の情報エリアがあります。この情報エリアには、 共通情報として、プリンター情報とテープまたはエリア(ディスク) 情報が表示されます。

## ■共通情報

現在の設定の状況が表示されます。

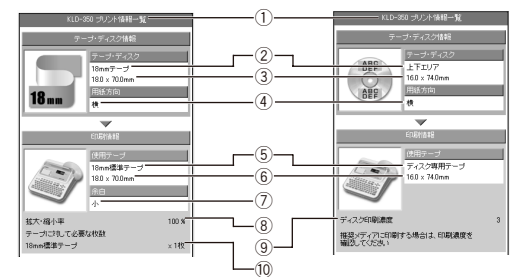

| 1  | 選択プリンター<br>表示       | 選択したプリンター名を表示します。<br>ここでのプリンター名は、プリンタードライバー<br>名ではなく機種名を表示します。                                      |
|----|---------------------|----------------------------------------------------------------------------------------------------|
| 2  | テープ・<br>ディスク選択<br>名 | 選択したテープおよびエリア(ディスク)の種類<br>を表示します。テープ・ディスク選択(I)で選択<br>したテープのサイズに対して、幅や長さの変更を<br>したときは、[Free]が表示されます。 |
| 3  | テープ・<br>ディスクサイズ     | テープおよびエリア(ディスク)のサイズを表示<br>します。テープ・ディスク選択グループボックスの<br>「幅( <u>W</u> )」「長さ( <u>Q</u> )」に設定された値を表示します。  |
| 4  | 用紙方向                | <br>選択したテープおよびエリア(ディスク)の方向を<br> 表示します。                                                              |
| 5  | 使用テープ名              | 選択したテープおよびエリア(ディスク)に印刷す<br>るためのテープの種類を表示します。                                                        |
| 6  | 使用テープ・<br>ディスクサイズ   | 選択したテープおよびエリア(ディスク)のサイ<br>ズを表示します。                                                                  |
| 7  | 余白値                 | 選択したテープの余白値を表示(大・中・小)します。                                                                           |
| 8  | 拡大·縮小率              | 選択したテープサイズの使用テープに対する変倍<br>率を表示します。                                                                  |
| 9  | ディスク印刷<br>濃度値       | 選択したディスク印刷濃度値を表示します。                                                                                |
| 10 | 枚数                  | テープ(編集用紙)に対して、装着する用紙(テープ)<br>で印刷するにあたって必要な枚数を表示します。                                                 |

(7

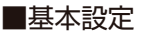

「テープ・ディスク選択」、「用紙方向」、「印刷部数」の基本的な設定を します。

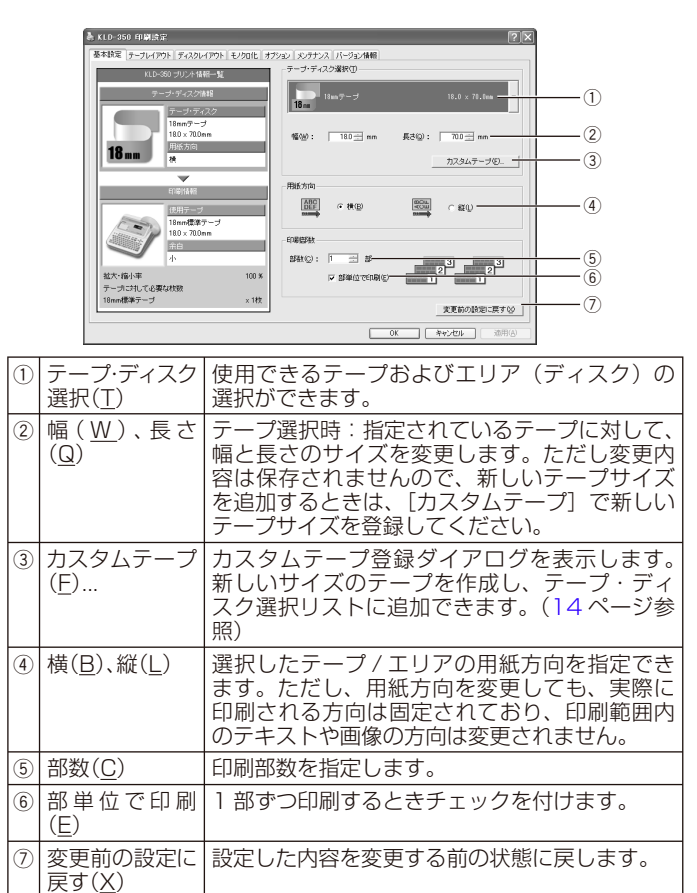

<sup>重要</sup>☆ [テープ・ディスク選択] で用紙を指定するときには

- アプリケーション側で指定した用紙サイズと[テープ・ディス ク選択(T)]で指定する用紙サイズは必ず同じにしてください。 異なったサイズを指定した場合は、正しく印刷されないことが あります。
- アプリケーションからの設定については16ページの「アプリケーションからテープに印刷する」および26ページの「アプリケーションからディスクに印刷する」で、いくつかの例を説明しています。

## ■テープレイアウト

アプリケーションで作成したデータを実際のテープに印刷する際の、 「拡大・縮小」の設定をします。

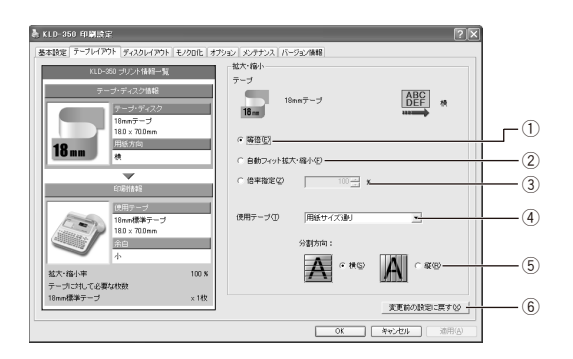

| 1 | 等倍( <u>E</u> )              | [用紙サイズ]を[印刷サイズ]に対して<br>100%で印刷します。[用紙サイズ]が[印刷<br>サイズ]より大きい場合は、分割して印刷します。                                                 |
|---|-----------------------------|----------------------------------------------------------------------------------------------------|
| 2 | 自動フィット拡<br>大·縮小( <u>F</u> ) | [用紙サイズ]を[印刷サイズ]に合わせ自動的<br>に拡大 / 縮小して印刷します。                                                                               |
| 3 | 倍率指定( <u>Z</u> )            | [用紙サイズ]を拡大/縮小して[印刷サイズ]<br>に印刷します。1%から400%の範囲で任意<br>に指定することができます。ただし、拡大/縮<br>小をしても、[用紙サイズ]が[印刷サイズ]よ<br>り大きいときは、分割して印刷します。 |

| <ul> <li>④ 使用テープ(I) 印刷に使用する (プリンターにセットする) テープを指定します。</li> <li>● 用紙サイズ通り<br/>アプリケーションの用紙指定そのままで印刷します。アプリケーションで指定したサイズのテープがプリンターに装着されていないと、テープエラーになります。</li> <li>● 各個別印刷サイズ<br/>アプリケーションの用紙指定に関わらず、ここで指定したテープに印刷します。ここで指定したテープに印刷します。ここで指定したテープに印刷します。ここで指定したテープがプリンターに装着されていないと、アブリケーション側で用紙を設定してもテープエラーになります。</li> <li>⑤ 分割方向</li> <li>〔用紙サイズ] が [印刷サイズ] より大きいときは、分割して印刷されます。そのときの分割される方向(横(S)/縦(R))を指定します。[横]指定にすると印刷に用いる用紙方向が縦方向となり、横方向に分割されます。</li> <li>⑥ 変更前の設定に戻した内容を変更する前の状態に戻します。</li> </ul> |     |                           |                                                                                                    |
|----------------------------------------------------------------------------------------------------|-----|---------------------------|----------------------------------------------------------------------------------------------------|
| ⑤ 分割方向       [用紙サイズ] が [印刷サイズ] より大きいときは、分割して印刷されます。そのときの分割される方向(横(S)/縦(B))を指定します。[横]指定にすると印刷に用いる用紙方向が縦方向となり、横方向に分割されます。         ● 使⑤       ● 確⑥         ● 変更前の設定に戻す(Z)       設定した内容を変更する前の状態に戻します。                                                                                                    | (4) | 使用テープ( <u>T</u> )         | 印刷に使用する(ブリンターにセットする)テー<br>ブを指定します。<br>● 用紙サイズ通り<br>アプリケーションの用紙指定そのままで印刷し<br>ます。アプリケーションで指定したサイズのテー<br>ブがプリンターに装着されていないと、テープ<br>エラーになります。<br>● 各個別印刷サイズ<br>アプリケーションの用紙指定に関わらず、ここ<br>で指定したテープに印刷します。ここで指定し<br>たテープがプリンターに装着されていないと、<br>アプリケーション側で用紙を設定してもテープ<br>エラーになります。 |
| ⑥         変更前の設定に         設定した内容を変更する前の状態に戻します。           戻す(X)                                                                                                    | 5   | 分割方向                      | [用紙サイズ] が [印刷サイズ] より大きいとき<br>は、分割して印刷されます。そのときの分割さ<br>れる方向 (横 ( <u>S</u> ) / 縦 ( <u>B</u> ))を指定します。[横]<br>指定にすると印刷に用いる用紙方向が縦方向と<br>なり、横方向に分割されます。                                                                                                    |
|                                                                                                    | 6   | 変更前の設定に<br>戻す( <u>X</u> ) | 設定した内容を変更する前の状態に戻します。                                                                                                    |

重要☆[印刷サイズ]を指定するときは

[印刷サイズ]に合わせて本体側にセットされているテープを 入れるか、もしくは本体にセットされているテープのサイズに 合わせて[印刷サイズ]を指定してください。 指定した[印刷サイズ]と本体にセットされているテープのサ イズが一致しないときは、印刷することができません(印刷時 にエラーメッセージが表示されます)。

## ■ディスクレイアウト

エリア(ディスク)の印刷パターンを設定します。[テープ・ディスク 選択(<u>T</u>)]で「カスタム1」または「カスタム2」を選んだときは、 印刷パターンが設定できます。

なお、[テープ・ディスク選択(<u>T</u>)]でテープを選択しているとき、および「カスタム 1」「カスタム 2」以外を選択しているときは、前回の編集内容を保持したままグレイ表示となり、印刷パターンを設定することはできません。

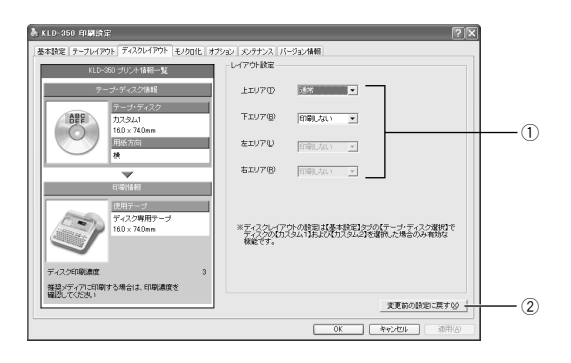

| 1 | 上エリア( <u>T</u> )<br>下エリア( <u>B</u> )<br>左エリア(L) | 各エリアの印刷パターンを設定できます。<br>左右エリアの指定は、KLD-350 では無効です。<br>●通常 |
|---|-------------------------------------------------|---------------------------------------------------------|
|   | 右エリア( <u>R</u> )                                | エリアに対して、通常の方向で印刷します。<br>●回転                             |
|   |                                                 | エリアに対して、180°回転して印刷します。<br>●印刷しない<br>エリア内のデータを印刷しません。    |
|   |                                                 |                                                         |
| 2 | 変更前の設定に<br>戻す( <u>X</u> )                       | 設定した内容を変更する前の状態に戻します。                                   |

## ■モノクロ化

1

カラーの画像等をプリンターで印刷するときの、「明るさ」と「モノク 口化の方法 | の設定をします。

(カラー画像はプリンターで印刷するときはモノクロで印刷されます)。

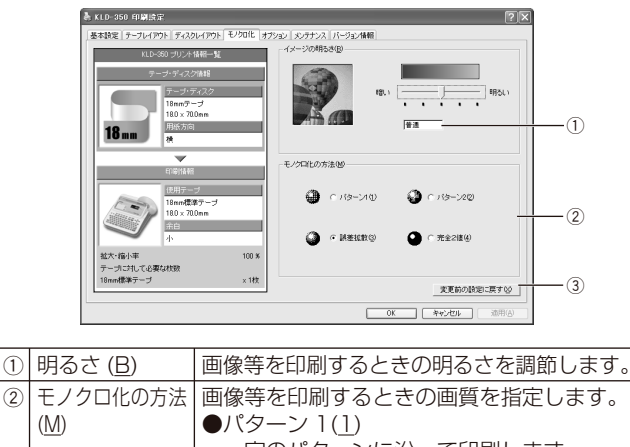

| I |   |         |                                       |
|---|---|---------|---------------------------------------|
|   |   |         | 一定のパターンに沿って印刷します。                     |
|   |   |         | ●パターン 2( <u>2)</u>                    |
|   |   |         | ―――――ーーーーーーーーーーーーーーーーーーーーーーーーーーーーーーーー |
|   |   |         | より細かく印刷します。                           |
|   |   |         | ●誤差拡散 (3)                             |
|   |   |         | [パターン] ほど目立たないランダムなパター                |
|   |   |         | ンに沿って印刷します。                           |
|   |   |         | ●なし(完全 2 値)( <u>4</u> )               |
|   |   |         | 完全な白黒で印刷します。                          |
|   | 3 | 変更前の設定に | 設定した内容を、変更する前の状態に戻します。                |
|   |   | 戻す (X)  |                                       |

重要ソノ 「明るさ」は画像等の階調を変えるものであり、実際の印刷濃 H 度とは異なります。実際の印刷濃度の濃さを変える場合は、「オ プション1タブの [印刷濃度 (D)] で調節してください。

- 「パターン」、「誤差拡散」、「完全2値」の違いについて
  - 「パターン」と「誤差拡散」どちらのモノクロ設定も、カラー写真を 白黒のコピーをしたときと同じように、濃い色は黒っぽく、薄い色 は白っぽく印刷されます。ただし[パターン]に比べ[誤差拡散]の ほうが、より美しい印刷結果となります。逆に[完全2値]は、特 定の値を境に、濃い色はすべて黒に、淡い色はすべて白にして印刷 するため、コントラストの強い仕上がりになります。

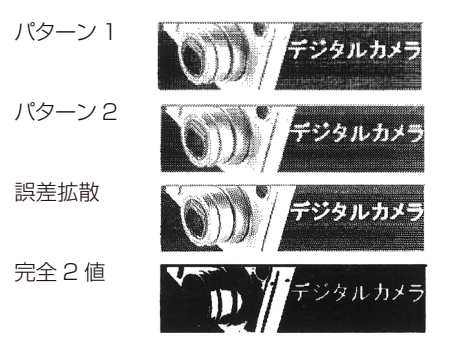

## ■オプション

刷確認メッセー ジを表示する

(G)

「印刷濃度」、「ディスク印刷設定」、「テープ印刷設定」の設定をします。

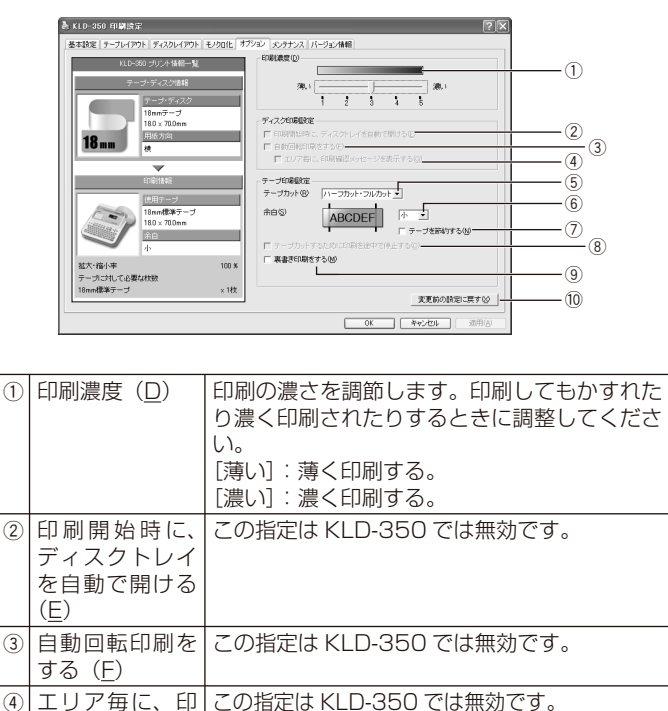

| 5 | テープカット<br>( <u>R</u> )                        | テープカットの種類を指定します。<br>[カットなし]:オートカットされません。<br>[フルカット]:1枚印刷するごとにフルカット<br>されます。<br>[ハーフカット・フルカット]:1枚印刷するご<br>とにハーフカットされ、全指定枚数の印刷終了<br>後にフルカットされます。                                                                                  |
|---|-----------------------------------------------|----------------------------------------------------------------------------------------------------|
| 6 | 余白( <u>S</u> )                                | テープの前後に付くスペースの長さを設定します。<br>[小]:約3mmずつ余白が付きます。<br>[中]:約10mmずつ余白が付きます。                                                                                                    |
|   | テープを節約す<br>る( <u>N</u> )                      | <ul> <li>[L、]:約21.5mm ずつ余日か付きます。</li> <li>印刷テープの空白の部分をカットして印刷します。</li> <li>チェックボックスのチェックを外すと、[テーブ・ディスク選択]で指定された長さに関わらず、未尾の文字の入力されていない部分(空白部分)を無視して短く印刷されます。</li> <li>・チェックを付けたとき</li> <li>ABCDE</li> <li>・チェックを外したとき</li> </ul> |
| 8 | テープカットす<br>るために印刷を<br>途中で停止する<br>( <u>C</u> ) | この指定は KLD-350 では無効です。                                                                                                    |

| 9  | 裏書き印刷をす<br>る( <u>M</u> )   | <ul> <li>テープの裏から見ると通常の印刷結果になるように、反転して印刷します。</li> <li>・布転写テープ(別売)を使用する場合に設定します。</li> <li>アイロン布テープ(別売)を使用する場合には、設定する必要はありません。</li> <li>・透明テープ(別売)を使用してガラスなど透明なものに裏から貼るときに設定します。</li> </ul> |
|----|----------------------------|----------------------------------------------------------------------------------------------------|
| 10 | 変更前の設定に戻<br>す ( <u>X</u> ) | 設定した内容を変更する前の状態に戻します。                                                                                                    |

## ■メンテナンス

接続したプリンターに装着されたテープカートリッジやインクリボ ンカセットの状況を確認したり、テープ送り・カットなどの操作を することができます。

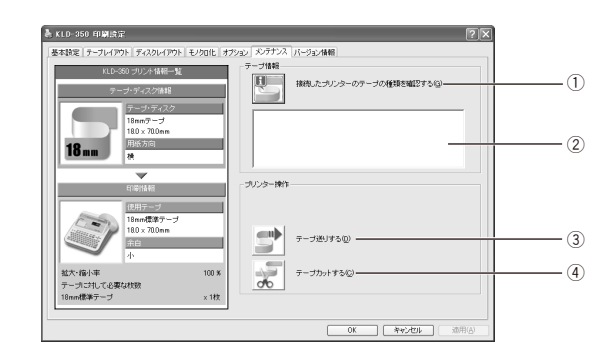

| 1 | 接続したプリンター<br>のテープの種類を確<br>認する( <u>G</u> ) | 左のボタンをクリックすると、接続されて<br>いるプリンターに装着されたテープカート<br>リッジやインクリボンカセットの状況を確<br>認します。                     |
|---|-------------------------------------------|------------------------------------------------------------------------------------------------|
| 2 | テープ情報表示部                                  | <ol> <li>① で取得した以下の情報が表示されます。</li> <li>・テープカートリッジの有無やテーブ幅</li> <li>・インクリボンカセットの有無や色</li> </ol> |
| 3 | テープ送りする( <u>D</u> )                       | 左のボタンをクリックすると、接続されて<br>いるプリンターのテープが送り出されます。                                                    |
| 4 | テープカットする<br>( <u>C</u> )                  | 左のボタンをクリックすると、接続されて<br>いるプリンターのテープがカットされます。                                                    |

## ■カスタムテープ登録

新しいサイズのテープを作成して、「基本設定」画面の[テープ・ディスク選択(T)]リストに追加する設定をします。

ここで作成したテープ(レイアウト)を削除したり、定義した内容を 更新したりできます。

この画面を表示するには、「基本設定」画面の「テープ・ディスク選択 (T)」の[カスタムテープ(F)...]をクリックします。

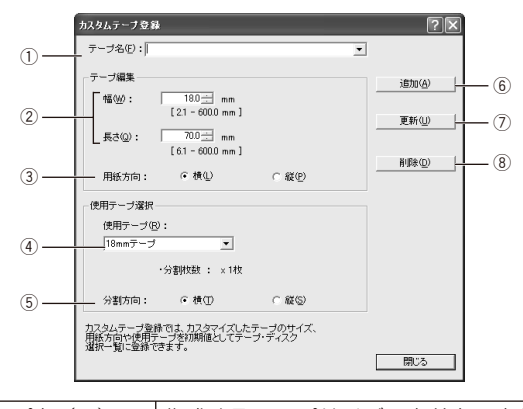

| 1 | テーブ名 ( <u>F</u> )                   | 作成するテープサイズの名前を入力します。<br>ここで入力された名前は「基本設定」画面の<br>テープ・ディスク選択リストに表示されま<br>す。作成したテープを選択するときは、●を<br>クリックします。 |
|---|-------------------------------------|----------------------------------------------------------------------------------------------------|
| 2 | 幅 ( <u>W</u> ),長さ ( <u>Q</u> )      | 作成するテープの幅と長さを指定します。                                                                                     |
| 3 | 用紙方向<br>横( <u>L</u> ),縦( <u>P</u> ) | 作成するテープの方向を指定します。<br>「基本設定」画面一覧に表示するときに、使用<br>するテープ(用紙の方向)を横/縦に指定し<br>ます。                               |
| 4 | 使用テープ( <u>R</u> )                   | 印刷する用紙(テープ)のサイズを設定します。                                                                                  |
| 5 | 分割方向<br>横( <u>工</u> ),縦( <u>S</u> ) | 分割する方向を横/縦にします。                                                                                         |

| 6 | 追加( <u>A</u> )  | ここで作成したテープサイズを登録し、[テー<br>プ・ディスクの選択]リストに追加します。 |
|---|-----------------|-----------------------------------------------|
| 7 | 更新( <u>U</u> )  | 現在選んでいるテープ名の定義内容を更新し<br>ます。                   |
| 8 | 削除 ( <u>D</u> ) | 現在選んでいるテープ名を削除します。                            |

## プリンターの削除方法

Windows の [スタート] ボタンから、[コントロールパネル]、 [プリンタとその他のハードウェア]、[プリンタとFAX] の 順にクリックします。(OS の設定によっては、[コントロール パネル] や [プリンタとその他のハードウェア] をクリック しなくても [プリンタとFAX] をクリックできることがあり ます。)

「プリンタと FAX」画面が表示されます。

- **2** 削除したいプリンター名またはプリンターアイコンをクリックして選択します。
- **3** プリンターが選択された状態で、右クリックして表示される メニューリストから「削除 (<u>D</u>)」をクリックします。
  - 【 [はい (Y)] をクリックします。

## プリンター名の変更方法

プリンターを複数台接続して使用する場合には、プリンターにセット されているテープカートリッジをプリンター名にすると、識別しやす くなり便利です。ここでは、プリンター名の変更手順を説明します。

- ◀ Windows の [スタート] ボタンから、[コントロールパネル]、
- 【プリンタとその他のハードウェア】、【プリンタとFAX】の 順にクリックします。(OSの設定によっては、【コントロール パネル】や【プリンタとその他のハードウェア】をクリック しなくても【プリンタとFAX】をクリックできることがあり ます。)

「プリンタと FAX」画面が表示されます。

2 プリンター名を変更したいプリンターをクリックして選択します。次に右クリックして表示されるメニューリストから「名前の変更(M)」をクリックします。

ここでは、例として18mm 白テープがセットされているプリン ターを選びます。

#### **う** 名前を変更します。

J ここでは、例として「18mm Wh」と変更します。

15

## アプリケーションからテープに印刷する

## Microsoft Word からの印刷

Microsoft Word 2003から印刷する例で説明します。印刷には、 CD-ROMに収録してあるフォーマットを使用してテープを作る方法 と、新規に文書を作成してテープを作る方法があります。

<sup>重要</sup>♡ 実際にラベル印刷をするためには、指定した幅のテープカート ♡ リッジがプリンターにセットされている必要があります。

■ CD-ROM 内のフォーマットを使用して印刷する

「ファイル (F)」から「開く (Q)」をクリックし、「NAMELAND DISCBIZ SOFTWARE」CD-ROMの「Samples」フォル ダ内の「TAPE」フォルダの中にあるファイルを開きます。 ここでは、例として「18 ファイル縦 - 商品ラインナップ」を選び ます。

内蔵されている、縦書きラベル印刷用文書が表示されます。

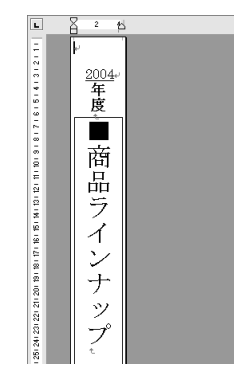

#### **2**「ファイル (<u>F</u>)」から「印刷 (<u>P</u>)」をクリックして、「プリン 夕名 (<u>N</u>)」から KLD-350 を選択します。

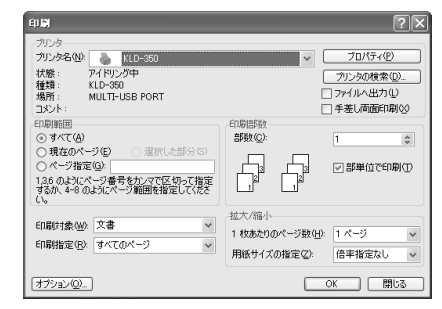

**7** [プロパティ(<u>P</u>)] をクリックします。

| ページ設定に合わせて、プリンターのプロパティの「基本設定」 | タブ、「オプション」 タブを設定します。

#### ●プロパティの設定例

「基本設定」タブ 幅:18.0mm 長さ:180.0mm 印刷方向:縦 「オプション」タブ テープカット:ハーフカット・フルカット 余白:小

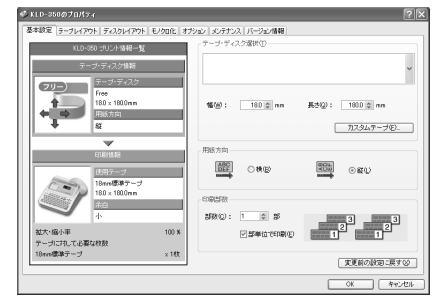

テープの種類や印刷の方向によって余白の大きさが変わります。
 詳しくは19ページの「余白の設定について」をご参照ください。

5 設定が終わったら、[OK] をクリックして印刷ダイアログに戻り、[閉じる] をクリックして編集画面に戻ります。

- **6** 例として、「2004」と表示されている部分をクリックし、テ キストボックスを編集状態にします。
- 7 「2004」を削除して「平成 16」と入力し、位置と文字サイズを修正します。

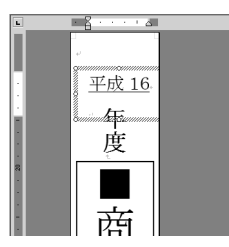

- **8**「ファイル (<u>F</u>)」から「印刷プレビュー (<u>V</u>)」をクリックして、 プレビュー画面を表示させます。
- **9** プレビュー画面でレイアウトを確認後、「ファイル (E)」から「印刷 (P)」をクリックします。

**10** [OK] をクリックします。

■新規に作成して印刷する

- ┫ 「ファイル (<u>F</u>)」から「新規作成 (<u>N</u>)」をクリックします。
- **2**  $[ ファイル(\underline{F}) ]$ から「印刷(\underline{P})]をクリックし、「プリンタ名(\underline{N})] から使用するプリンターを選択します。
- **2** [プロパティ(<u>P</u>)]をクリックします。
- 4 「基本設定」タブをクリックし、使用するテープを設定して [OK] をクリックします。

**5** [閉じる]をクリックします。

- **6** 「ファイル (<u>F</u>)」から「ページ設定 (<u>U</u>)」をクリックします。 **4** で設定した内容でページの設定をします。
- 7 「用紙」タブをクリックして、「用紙サイズ(<u>R</u>)」から使用するテープを指定します。
- **8**「余白」タブをクリックします。

## 余白の値を設定します。

- 18mm テープを使用するときは次のように設定します。
- 横書き
  - 上(T):1mm 下(B):1mm
  - 左(L):3mm 右(R):3mm
- 縦書き
  - 上(T):3mm 下(B):3mm 左(L):1mm 右(R):1mm

| ページ設定                                               | ?×                 |
|-----------------------------------------------------|--------------------|
| 文字数と行数 余白 用                                         | 紙 その他              |
|                                                     | <b>Σ/</b> 0\1 mm → |
| <u> 左(U): 3 mm                                 </u> | 右(R): 3 mm ÷       |
| とじしろ( <u>G</u> ): 0 mm 🛨                            | とじしろの位置(型): 左 📃    |
| 印刷の向き                                               |                    |
| A A                                                 |                    |
| 縦(P) 横(S)                                           |                    |
| 複数ページの印刷設定<br>印刷の形式(M):                             | 標準                 |
| プレビュー                                               |                    |
| 設定対象( <u>)</u> ):                                   |                    |
| 又書全1本                                               |                    |
|                                                     |                    |
|                                                     |                    |
| 既定値として設定(D)                                         | OK キャンセル           |

テープの種類や印刷の方向によって余白の大きさが変わります。
 詳しくは 19ページの「余白の設定について」をご参照ください。

**10** [OK] をクリックし、「ページ設定」ダイアログを閉じます。

|| 印刷する文字を入力します。

**12**「ファイル (E)」から「印刷 (P)」をクリックします。

# **13** [OK] をクリックします。

#### 「ヘッダー・フッター設定」

Microsoft Word から印刷する場合は、ヘッダー・フッターの設定ができます。テープ印刷の場合は通常の用紙に比べて印刷領域が制限されますので、ヘッダー・フッター設定を外して印刷してください。詳しくは、Microsoft Word のヘルプなどをご覧ください。

## 余白の設定について -

プリンターのプロパティで設定したテープの幅と長さは、そのま ま、アプリケーションで設定する用紙サイズの縦と横のサイズに なります。

余白の設定は、プリンタードライバーの印刷設定では「小」、「中」、 「大」と設定しますが、アプリケーションでは数値を入力して設 定をします。

また、使用するテープの幅により、設定する余白の数値が異なり ます。

表1・表2を参考に余白を設定してください。

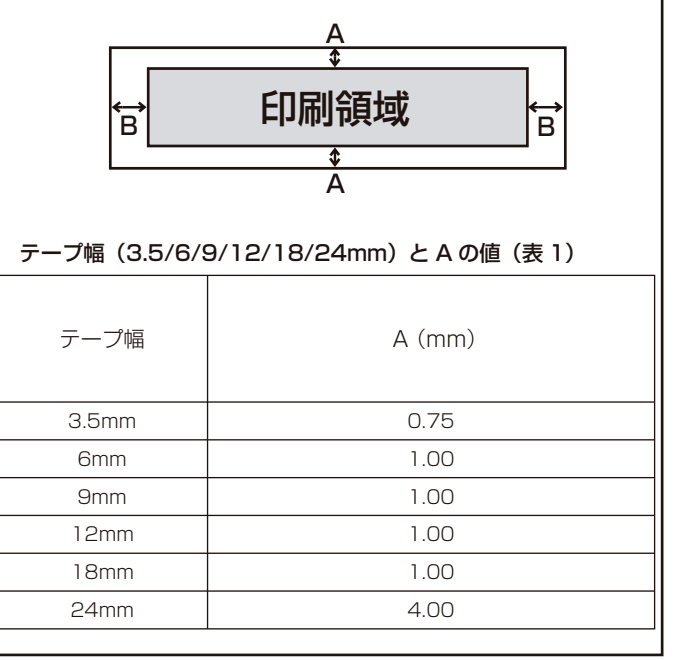

| テープの余白設定と B の値(表 2) |        |  |
|---------------------|--------|--|
| 余白設定                | B (mm) |  |
| ٦Ţ                  | 3      |  |
| 中                   | 10     |  |
| 大                   | 21.5   |  |
|                     |        |  |

#### ● Microsoft Word での余白設定の例

「18mm 標準テープ/余白小/印刷の向き:横」にプリンターの プロパティで設定された場合、次のようになります。 余白上下は表1より、1mm 余白左右は表2より、3mm

## Microsoft Excel® からの印刷

ここでは、Microsoft Excel 2003 から印刷する例で説明します。印 刷には、CD-ROM に収録してあるフォーマットを使用してテープを 作る方法と、新規にブックを作成してテープを作る方法があります。

<sup>重要い</sup>実際にテープ印刷をするためには、指定した幅のテープカート リッジがプリンターにセットされている必要があります。

■ CD-ROM 内のフォーマットを使用して印刷する

「ファイル (F)」から「開く (Q)」をクリックし、「NAMELAND
 DISCBIZ SOFTWARE」CD-ROMの「Samples」フォル
 ダ内の「TAPE」フォルダの中にあるファイルを開きます。

ここでは、例として「VHS 背 - 開発資料」を開きます。 内蔵されている、ラベル印刷用文書が表示されます。

|         | A             | 8                     |
|---------|---------------|-----------------------|
| 1       | ■ CZ-005 開発資料 | 企画書・7-57/25/資料<br>仕様書 |
| 3 4     | ■ CZ-006 開発資料 | 企画書・7-57/25/資料<br>仕様書 |
| 5       | ■ CZ-007 開発資料 | 企画書・マーケティング資料<br>仕様書  |
| 7 8     | ■ CZ-008 開発資料 | 企画書・マーケティング資料<br>仕様書  |
| 9<br>10 | ■ CZ-009 開発資料 | 企画書・マーケティング資料<br>仕様書  |
|         |               |                       |

**2**「ファイル (E)」から「印刷 (P)」をクリックし、「名前 (M)」 から KLD-350 を選択します。

| グリンター          |                                  |                                             |                          |
|----------------|----------------------------------|---------------------------------------------|--------------------------|
| 名前(33)         | KLD-350                          |                                             | ✓ 70/(7+(8)              |
| 状態<br>種類<br>場所 | アイドル<br>KLD-350<br>MULTI-USB POR | т                                           | ブリンタの検出(型)               |
| コメント:          |                                  |                                             | □ ファイルへ出力(1)             |
| 印刷範囲           |                                  |                                             | ED用信贷数                   |
| ⊙ すべて<br>○ ページ | (A)<br>指定(G) 開始(E):              | ⇒ #7⊕                                       | 部数(2): 1 (               |
| 印刷対象           |                                  |                                             |                          |
| ○ 選択し          | 太部分(NL)<br><i> よ</i> シート(V)      | <ul> <li>ブック全体(E)</li> <li>ロリストの</li> </ul> | The The Group of Country |

**3** [プロパティ(<u>R</u>)] をクリックします。

ページ設定に合わせて、プリンターのプロパティの「基本設定」
 タブ、「オプション」タブを設定します。

#### ●プロパティの設定例

「基本設定」タブ テープ・ディスク選択:VHS 背 幅:18.0mm 長さ:148.0mm 印刷方向:横 「オプション」タブ テープカット:ハーフカット・フルカット 余白:小

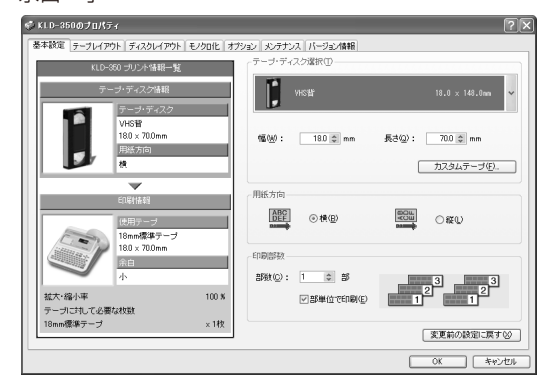

テープの種類や印刷の方向によって余白の大きさが変わります。
 詳しくは 19ページの「余白の設定について」をご参照ください。

5 設定が終わったら、[OK] をクリックして印刷ダイアログに戻り、[閉じる] をクリックします。

必要に応じてテープ内容を編集します。

6 印刷するセルを選択し、「ファイル ( $\underline{F}$ )」から「印刷範囲 ( $\underline{T}$ )」、 「印刷範囲の設定 (S)」をクリックします。

ここでは、A1 セルから B2 セルまで選択します。

- 7「ファイル (<u>F</u>)」から「印刷プレビュー (<u>V</u>)」をクリックします。
- **8** プレビュー画面でレイアウトを確認後、「印刷 (<u>T</u>)」をクリックします。
- O [OK] をクリックします。

- ■新規に作成して印刷する
- 【 「ファイル (F)」から「新規作成 (N)」をクリックし、新しいブックを作成します。
- **2**「ファイル(<u>F</u>)」から「ページ設定(<u>U</u>)」をクリックします。
- **3**「ページ」タブをクリックし、「印刷の向き」を指定します。

■「余白」タブをクリックし、余白の値を設定します。

#### ●余白の設定例

上(T):0.1 下(B):0.1 左(L):0.3 右(B):0.3 ヘッダー(A):0 フッター(E):0

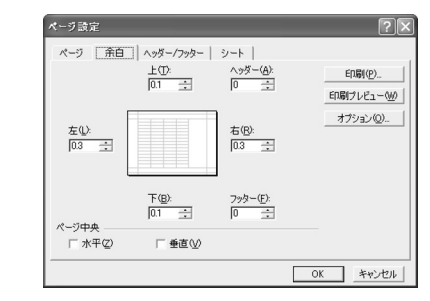

- テープの種類や印刷の方向によって余白の大きさが変わります。
   詳しくは 19 ページの「余白の設定について」をご参照ください。
- 5 [OK] をクリックし、「ページ設定」ダイアログを閉じます。
- **6** 「ファイル (<u>F</u>)」から「印刷 (<u>P</u>)」をクリックし、「名前 (<u>M</u>)」 から KLD-350 を選択します。
- **7** 【プロパティ (<u>R</u>)】をクリックします。

| ● 「基本設定」タブおよび「オプション」タブをクリックし、使                                                              | ーMicrosoft PowerPoint <sup>®</sup> からの印刷                                                                                                |  |
|---------------------------------------------------------------------------------------------|----------------------------------------------------------------------------------------------------|--|
| <b>用するテープを設定して[OK]をクリックします。</b><br>●プロパティの設定例<br>「基本設定」タブ<br>テープ・ディスク選択:18.0mm テープ          | PowerPoint には、印刷用紙に応じて自動的にサイズを調整して<br>印刷する機能があります。この機能を使って編集・印刷をしてく<br>ださい。<br>実際の手順は、以下のようになります。                                       |  |
| 「オプション」タブ                                                                                   | 1.「ファイル ( <u>F</u> )」から「ページ設定 ( <u>U</u> )」をクリックします。                                                                                    |  |
| 余白:小<br>テープカット:ハーフカット・フルカット                                                                 | 2.「スライドのサイズ指定 ( <u>S</u> ):」で「ユーザー設定」を選<br>択します。                                                                                        |  |
| 9 設定が終わったら、「OK」をクリックして「印刷」ダイアロ<br>グに戻り、[閉じる] をクリックします。                                      | <ol> <li>3.「幅 (<u>W</u>):」「高さ (<u>H</u>):」をプリンターで印刷するラベ<br/>ルのサイズに対して、10 倍の数値にして入力します。</li> <li>18mm 幅のラベルテーブの場合は、実際のテープサイズが</li> </ol> |  |
| 10 <sup>印刷するデータを入力します。</sup>                                                                | 18mm(幅)×70 mm(長さ)であれば[幅 ( $\underline{W}$ ):]を<br>18cm、[高さ ( $\underline{H}$ ):]を 70cm でスライドサイズ(用紙の<br>向き スライド:横)を設定します。                |  |
| ┫「ファイル (E)」から「印刷 (P)」をクリックします。<br>┃                                                         | 4. 変更されたスライド用紙にテキストを入力します。                                                                                                    |  |
| 12 <sup>[OK] をクリックします。</sup>                                                                | プリンターは、KLD-350 に設定して、プロパティも実際のテ<br>プの書式を設定すれば、PowerPoint から印刷する際に用紙サ<br>ズを合わせて印刷をすることができます。PowerPoint の印刷                               |  |
| <b>ヘッダー・フッター設定</b><br>Microsoft Excel から印刷をする場合に、ヘッダー・フッター<br>を設定できます。テープ印刷の場合は通常の用紙に比べて印刷領 | イアロシにのる「用紙リイズに占りして印刷する」にチェッジを<br>付ければ、自動的にサイズが調整されて印刷され、元のテープサ<br>イズで印刷されます。                                                            |  |
| 域が制限されますので、ヘッダー・フッター設定を外して印刷し<br>てください。詳しくは、Microsoft Excelのヘルプなどをご覧<br>ください。               |                                                                                                    |  |

## ペイントからの印刷

ペイントからの印刷では、CD-ROM に収録してあるフォーマットを 使用してテープを作る方法と、新規に画像データを作成してテープを 作る方法があります。

<sup>重要</sup>♡ 実際にテープ印刷をするためには、指定した幅のテープカート ♡ リッジがプリンターにセットされている必要があります。

■ CD-ROM 内のフォーマットを使用して印刷する

「ファイル (F)」から「開く (O)」をクリックし、「NAMELAND DISCBIZ SOFTWARE」CD-ROMの「Samples」フォル ダ内の「TAPE」フォルダの中にあるファイルを開きます。 ここでは例として「ファイル背-FAX 記録簿」を開きます。 指定した画像ファイルが表示されます。

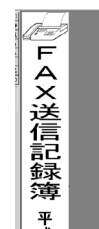

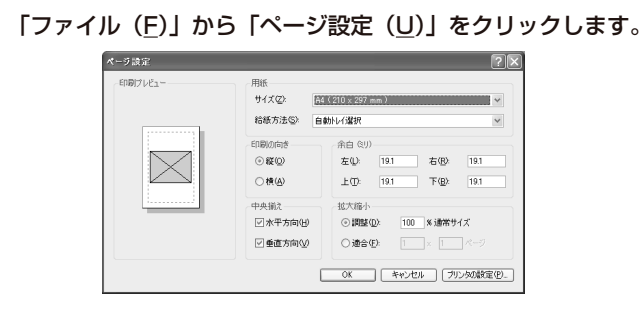

**3** [プリンタの設定 (<u>P</u>)] をクリックし、「プリンタ名 (<u>N</u>)」から KLD-350 を選択します。

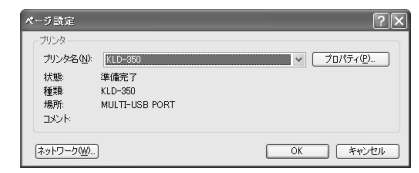

- ┃ [ プロパティ (<u>P</u>)]をクリックし、ページ設定に合わせてプリン
- ターのプロパティの「基本設定」タブ、「オプション」タブを設定します。

#### ●プロパティの設定例

「基本設定」タブ テープ・ディスク選択:ファイル背表紙(小) 用紙方向:縦 「オプション」タブ 余白:小 テープカット:ハーフカット・フルカット

- 5 設定が終わったら [OK] をクリックし、プリンターを選択す るダイアログに戻り [OK] をクリックします。
- 6 [ページ設定]ダイアログで、余白の値を設定します。 ●余白の設定例

左(L):1ミリ 右(B):1ミリ 上(T):3ミリ 下(B):3ミリ

テープの種類や印刷の方向によって余白の大きさが変わります。
 詳しくは 19ページの「余白の設定について」をご参照ください。

▼ 設定が終わったら [OK] をクリックします。

ペイントの編集画面で編集します。

**9** 編集が終わったら、「ファイル (E)」から「印刷 (P)」をクリックします。

**10** [印刷 (P)] をクリックします。

## ■新規に作成して印刷する

ここでは、プリンター「KLD-350」を使用して、18mm テープで横 方向の長さ 70mm、「余白:中」のラベルを作成するときの操作例を 説明します。

┫ 「ファイル (<u>F</u>)」から「新規 (<u>N</u>)」をクリックします。

**2**「ファイル (F)」から「ページ設定 (U)」をクリックします。

**3** [プリンタの設定 (P)] をクリックします。 「ページ設定」ダイアログ (プリンター設定)が表示されます。

┃ 「プリンタ名 (<u>N</u>)」から KLD-350 を選択します。

**5** [プロパティ (<u>P</u>)] をクリックします。

6 [基本設定]タブをクリックし、使用するテープのプロパティを設定します。

#### ●プロパティの設定例

「基本設定」タブ テープ・ディスク選択:18mm テープ 用紙方向:横 「オプション」タブ 余白:中 テープカット:ハーフカット・フルカット

- 7 設定が終わったら [OK] をクリックし、プリンターを選択す るダイアログに戻り、[OK] をクリックします。
- ページ設定ダイアログで余白の値を設定します。
   ●余白の設定例

左(L):10ミリ 右(B):10ミリ 上(T):1ミリ 下(B):1ミリ

- テープの種類や印刷の方向によって余白の大きさが変わります。
   詳しくは19ページの「余白の設定について」をご参照ください。
- 設定が終わったら [OK] をクリックします。

## 9

10「変形 (工)」から「キャンバスの色とサイズ (<u>A</u>)」をクリックし、 値を設定します。

- ●設定例
  - 単位:cm 幅:5 高さ:1.6

**┫┫** 設定が終わったら [OK] をクリックします。

12 ペイントの編集画面でデータを入力します。

**13** データの入力が終わったら、「ファイル (<u>F</u>)」から「印刷 (<u>P</u>)」 をクリックします。

┃┫ [印刷 (₽)]をクリックします。

## ラベルマイティ3~7からの印刷

KLD-350 で、ラベルマイティ3~7からテープ印刷するためには、 あらかじめ以下のいずれかの方法で「用紙情報」をダウンロードする 必要があります。

- ラベルマイティ3~7のガイドメニューから「最新ラベル情報 Download」ボタンをクリックし、用紙情報をダウンロードする。
- 「http://www.justsystem.co.jp/label」へアクセスし、用紙情報 をダウンロードする。
- ・「http://casio.jp/d-stationery/labelmighty/」へアクセスし、用 紙情報をダウンロードする。

ラベルマイティ3~7から印刷する手順は、以下のようになります。

- Windowsの[スタート]ボタンから、[コントロールパネル]、 [プリンタとその他のハードウェア]、[プリンタとFAX]の 順にクリックします。(OSの設定によっては、[コントロール パネル]や[プリンタとその他のハードウェア]をクリック しなくても[プリンタとFAX]をクリックできることがあり ます。)
- 2 KLD-350を右クリックし、表示されるメニューの中から「通常使うプリンタに設定」を選びます。
- **3** ラベルマイティの「用紙の選択」ダイアログボックスで、プリンターの機種名と用紙を選びます。

表示されている用紙品番は、「機種名」と「テーブ種類」を表していま す(詳しくは【インフォメーション】に記載されている内容をご確認 ください)。

ラベルマイティ上で必要な編集をして、印刷します。

- ・KLD-350 では、余白の設定を「小」でご使用ください。
- ・余白の設定が「小」のときにテープの長さを約30mm以下に設定すると、オートカットされませんので、その場合にはハサミなどでカットしてください。
- 印刷画面設定でプリンターを KLD-350 に変更したときに、用紙サ イズが正しく設定されていないと、自動的に変更するためのメッセー ジが表示されます。

その他、ラベルマイティの詳しい操作方法については、ラベルマイティ の取扱説明書をご覧ください。

## アプリケーションからディスクに印刷する

## Microsoft Word からの印刷

Microsoft Word 2003から印刷する例で説明します。印刷には、 CD-ROMに収録してあるフォーマットを使用して印刷データを作る 方法と、新規に文書を作成して印刷データを作る方法があります。

■ CD-ROM 内のフォーマットを使用して印刷する

「ファイル (E)」から「開く (O)」をクリックし、「NAMELAND DISCBIZ SOFTWARE」CD-ROMの「Samples」フォル ダ内の「DISC」フォルダの中にあるファイルを開きます。

ここでは、例として「2004 戦略企画会議タイトル.doc」を選びます。

内蔵されている、印刷用文書が表示されます。

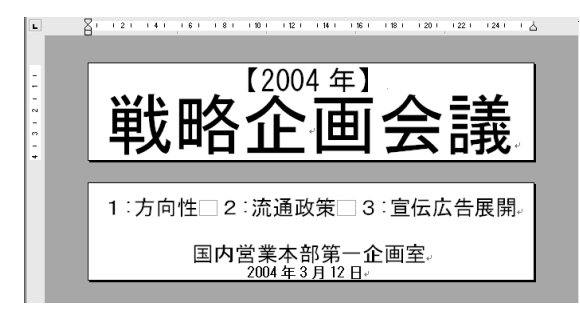

#### **2** 「ファイル (<u>F</u>)」から「印刷 (<u>P</u>)」をクリックして、「プリン 夕名 (<u>N</u>)」から KLD-350 を選択します。

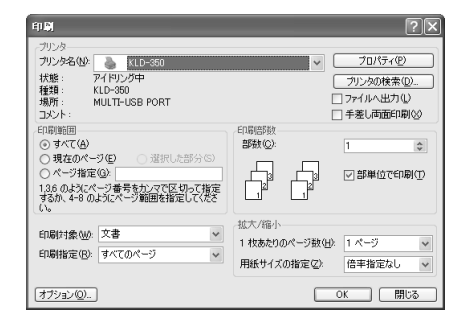

3 [プロパティ(₽)]をクリックします。 ▲ ページ設定に合わせて、プリンターのプロパティを設定します。

●プロパティの設定例 テープ・ディスク選択:上下エリア 用紙方向:構

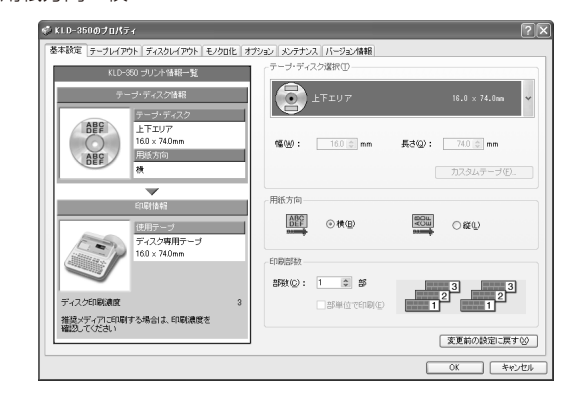

- 5 設定が終わったら、[OK] をクリックして印刷ダイアログに戻り、[閉じる] をクリックして編集画面に戻ります。
- **6** 例として、「2004年」と表示されている部分をクリックし、 テキストボックスを編集状態にします。
- 7 [2004] を削除して「平成 16」と入力し、位置と文字サイズを修正します。

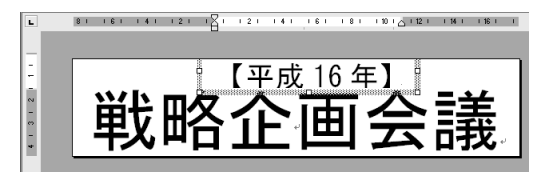

- **8**「ファイル (<u>F</u>)」から「印刷プレビュー (<u>V</u>)」をクリックして、 プレビュー画面を表示させます。
- ▲ プレビュー画面でレイアウトを確認後、「閉じる (C)」をクリッ
- クしてプレビューを閉じます。次に「ファイル (F)」から「印
  刷 (P)」をクリックします。

**10** [OK] をクリックします。

11 印刷モニターの画面が表示されたら、[印刷開始]をクリック します。 ■新規に作成して印刷する

- ┫ 「ファイル (F)」から「新規作成 (<u>N</u>)」をクリックします。
- 2 「ファイル(<u>F</u>)」から「印刷(<u>P</u>)」をクリックし、「プリンタ名(<u>N</u>)」 から KLD-350 を選択します。
- **り** [ プロパティ(<u>P</u>)] をクリックします。
- ┃ 「基本設定」タブをクリックし、「テープ・ディスク選択(<u>T</u>)」 ■ の中から使用する用紙を選択して [OK] をクリックします。
- 5 「印刷」ダイアログの [閉じる]をクリックします。
- 6 「ファイル (E)」から「ページ設定 (U)」をクリックします。 4 で設定した内容でページの設定をします。
- 7 「用紙」タブをクリックして、「用紙サイズ(<u>R</u>)」から使用す る用紙を指定し、4 で設定した用紙を選びます。
- **8**「余白」タブをクリックします。

## 余白の値をすべて「0」に設定します。

「上下エリア」を使用するときは次のように設定します。 上(<u>T</u>):Omm 下(<u>B</u>):Omm 左(L):Omm 右(R):Omm

| ページ設定                                           |                              | ?×    |
|-------------------------------------------------|------------------------------|-------|
| 文字数と行数 余白 月                                     | 用紙   その他                     | 1     |
| 上①: 0 mm ÷                                      | 下(B): 0 mm<br>十(D): 0 mm     | 3     |
| 左(L):  0 mm <u>-</u><br>とじしろ(G):  0 mm <u>-</u> | 2019: 10 mm<br>とじしろの位置(型): 左 | •     |
|                                                 |                              |       |
| 縦(P) 横(S)<br>複数ページの印刷設定<br>印刷の形式( <u>M</u> ):   | 標準                           | •     |
| ブレビュー<br>設定対象(Y):<br>文書全体 ▼                     |                              |       |
| 1784                                            |                              |       |
| 既定値として設定(D)                                     | OK                           | キャンセル |

印刷の向きも「縦」または「横」のいずれかを設定します。

**10** [OK] をクリックし、「ページ設定」ダイアログを閉じます。

┫┫ 印刷する文字を入力します。

**12**「ファイル (<u>F</u>)」から「印刷 (<u>P</u>)」をクリックします。

**13** [OK] をクリックします。

#### 14 印刷モニターの画面が表示されたら、[印刷開始]をクリック します。

#### 一ヘッダー・フッター設定・

Microsoft Word から印刷する場合、ヘッダー・フッターの設定 ができます。ディスクへの印刷の場合は通常の用紙に比べて印刷 領域が制限されますので、ヘッダー・フッター設定を外して印刷 してください。詳しくは、Microsoft Word のヘルプなどをご覧 ください。

## Microsoft Excel からの印刷

ここでは、Microsoft Excel 2003から印刷する例で説明します。印刷には、CD-ROMに収録してあるフォーマットを使用して印刷データを作る方法と、新規にブックを作成して印刷データを作る方法があります。

図形やテキストボックスのサイズを長さで指定しても正しく反映されないことがあります。

印刷プレビューで確認してから印刷をしてください。

■ CD-ROM 内のフォーマットを使用して印刷する

「ファイル (F)」から「開く (O)」をクリックし、「NAMELAND
 DISCBIZ SOFTWARE」CD-ROMの「Samples」フォル
 ダ内の「DISC」フォルダの中にあるファイルを開きます。

ここでは、例として「MRI 検査画像データ 2004 上.xls」を開きます。 内蔵されている、印刷データが表示されます。

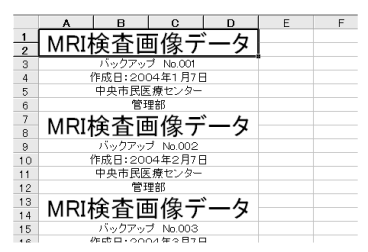

**2**「ファイル (<u>F</u>)」から「印刷 (<u>P</u>)」をクリックし、「名前 (<u>M</u>)」 から KLD-350 を選択します。

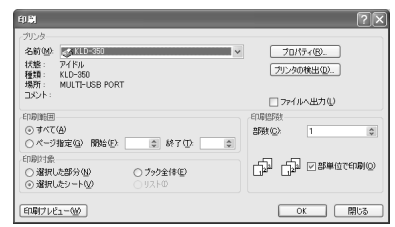

**⑦** [プロパティ(<u>R</u>)]をクリックします。

#### ページ設定に合わせて、プリンターのプロパティを設定します。 ▼●プロパティの設定例

テープ・ディスク選択:上下エリア 用紙方向:横

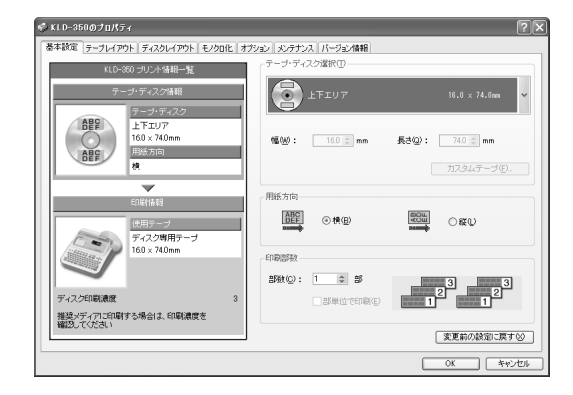

5 設定が終わったら、[OK] をクリックして印刷ダイアログに戻り、[閉じる]をクリックします。

必要に応じて印刷内容を編集します。

6 印刷するセルを選択し、「ファイル(F)」から「印刷範囲(T)」、 「印刷範囲の設定(S)」をクリックします。

ここでは、A1 セルから D6 セルまで選択します。

- **ノ 「**ファイル (<u>F</u>)」から「印刷プレビュー (<u>V</u>)」をクリックします。
- **8** プレビュー画面でレイアウトを確認後、「印刷 (<u>T</u>)」をクリックします。

印刷ダイアログが表示されます。

- **9** 「印刷対象」で「選択した部分 (N)」にチェックを付けて、[OK] をクリックします。
- 10印刷モニタの画面が表示されたら、[印刷開始]をクリックします。

■新規に作成して印刷する

- 【ファイル (F)」から「新規作成 (N)」をクリックし、新しいブックを作成します。
- 2 「ファイル(<u>F</u>)」から「ページ設定(<u>U</u>)」をクリックします。
- 「余白」タブをクリックし、余白の値をすべて「O」に設定します。

◆余白の設定例
 上(丁):0 下(B):0
 左(L):0 右(R):0
 ヘッダー(A):0
 フッター(E):0

| ページ設定   |             |          | ?         |
|---------|-------------|----------|-----------|
| ページ 余白  | ] ヘッダー/フッター | シート      |           |
|         | ED:         | ヘッダー(A): | ED局((P)   |
|         |             | 10 -     | ED刷プレビュー心 |
| + 0)    |             |          | オブション(型)  |
| EU:     |             | 0 ÷      |           |
|         |             |          |           |
|         |             |          |           |
|         | 下(图):       | フッター(E): |           |
| ページ中央   |             | 1° -     |           |
| □ 水平(乙) | □ 垂直⊙       |          |           |
|         |             |          | 0K ##*/d7 |

4 「ページ」タブをクリックし、「印刷の向き」を指定します。

5 [OK] をクリックし、「ページ設定」ダイアログを閉じます。

**6** 「ファイル (<u>F</u>)」から「印刷 (<u>P</u>)」をクリックし、「名前 (<u>M</u>)」 から KLD-350 を選択します。

**7** 【プロパティ (<u>R</u>)】をクリックします。

8
 「基本設定」タブをクリックし、「テープ・ディスク選択(T)」
 から使用するエリアや用紙を設定して[OK]をクリックします。
 ●プロパティの設定例
 テープ・ディスク選択:上下エリア

用紙方向:横

| ▲ 設定が終わったら、「OK]をクリックして「印刷」ダイアログ                                                                                                    | ーMicrosoft PowerPoint からの印刷                                                                                                    |  |
|----------------------------------------------------------------------------------------------------|----------------------------------------------------------------------------------------------------|--|
| 9 に戻り、[閉じる] をクリックします。                                                                                                    | PowerPointには、印刷用紙に応じて自動的にサイズを調整して<br>印刷する機能があります。この機能を使って編集・印刷してくだ                                                                                                    |  |
| ┫ 印刷するデータを入力します。                                                                                                    | ロが回りる「成能が必らます。この「成能を使うて編集」ロが同じてくた<br>さい。<br>実際の手順は、以下のようになります。                                                                                                    |  |
| IU                                                                                                    | 1. 「ファイル (F)」から「ページ設定 (U)」をクリックします。                                                                                                    |  |
| <b>11</b> 「ファイル (F)」から「印刷 (P)」をクリックします。                                                                                                    | 2.「スライドのサイズ指定 ( <u>S</u> ):」で「ユーザー設定」を選<br>択します。                                                                                                    |  |
| 12 [OK] をクリックします。                                                                                                    | <ul> <li>3. 印刷する用紙の実際のサイズに対して、「幅 (W):」「高さ(H):」を10倍の数値にして入力します。</li> <li>実際の用紙サイズが 74mm(幅)×16 mm(長さ)であれば[幅(W):]を74cm、[高さ(H):]を16cmでスライドサイズ(田紙の向き、スライド:横)を設定します。</li> </ul>                               |  |
| 13 します。                                                                                                    | 4. [OK] をクリックします。                                                                                                    |  |
|                                                                                                    | 5. 変更されたスライド用紙にテキストを入力します。                                                                                                    |  |
| <b>ヘッダー・フッター設定</b><br>Microsoft Excel から印刷する場合、ヘッダー・フッターの設<br>定ができます。ディスクへの印刷の場合は通常の用紙に比べて印<br>刷領域が制限されますので、ヘッダー・フッター設定を外して印<br>刷してください。詳しくは、Microsoft Excel のヘルプなどを<br>ご覧ください。 | プリンターは、KLD-350 に設定して、プロパティも実際のディ<br>スク印刷用の印刷エリアの書式を設定すれば、PowerPointか<br>ら印刷する際に用紙サイズを合わせて印刷することができます。<br>PowerPointの印刷ダイアログにある「用紙サイズに合わせて<br>印刷する」にチェックを付ければ、自動的にサイズが調整されて<br>印刷され、元のエリアサイズでディスク印刷されます。 |  |
|                                                                                                    |                                                                                                    |  |
|                                                                                                    |                                                                                                    |  |

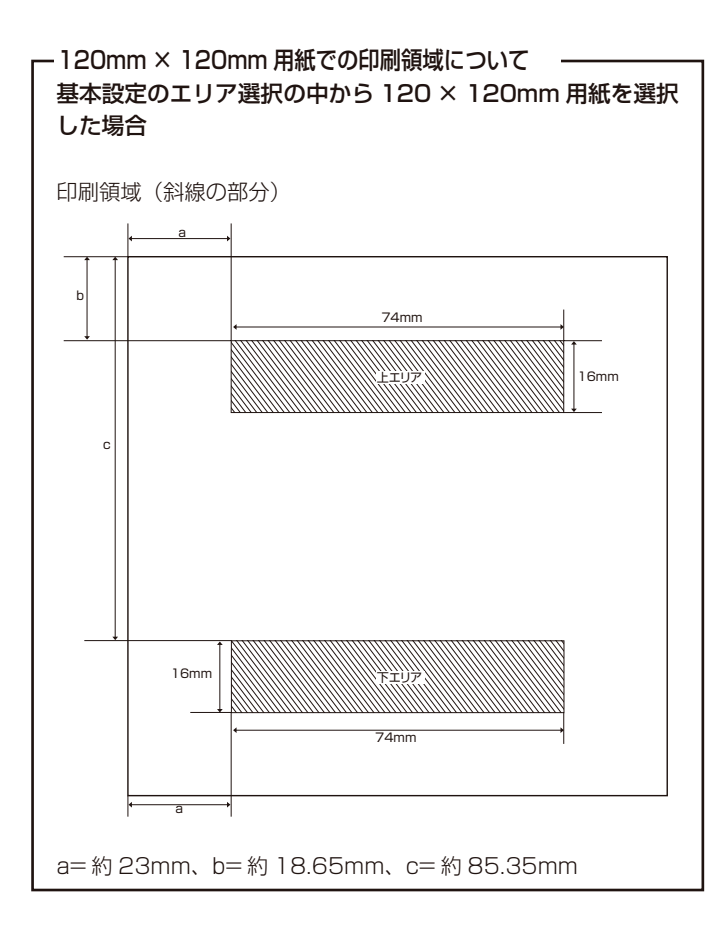

- ●印刷時の留意点
- ・ 印刷用データは、印刷領域より小さめに作成して印刷してください。
- ・プリンターの印刷解像度は、KLD-350 では約 203dpi に設 定してください。

## ラベルマイティ3~7からの印刷

KLD-350 で、ラベルマイティ 3 ~ 7 からディスクへ印刷するために は、あらかじめ以下のいずれかの方法で「用紙情報」をダウンロード する必要があります。

- ラベルマイティのガイドメニューから「最新ラベル情報 Download」 ボタンをクリックし、用紙情報をダウンロードする。
- 「http://www.justsystem.co.jp/label」へアクセスし、用紙情報 をダウンロードする。
- ・「http://casio.jp/d-stationery/labelmighty/」へアクセスし、用 紙情報をダウンロードする。

ラベルマイティ3~7から印刷する手順は、以下のようになります。

- Windowsの[スタート] ボタンから、[コントロールパネル]、 [プリンタとその他のハードウェア]、[プリンタとFAX]の 順にクリックします。(OSの設定によっては、[コントロール パネル]や[プリンタとその他のハードウェア]をクリック しなくても[プリンタとFAX]をクリックできることがあり ます。)
- 2 KLD-350を右クリックし、表示されるメニューの中から「通常使うプリンタに設定」を選びます。
- **3** ラベルマイティの「用紙の選択」ダイアログボックスで、プリンターの機種名と用紙を選びます。

表示されている用紙品番は、「機種名」と「テープ種類」を表していま す(詳しくは【インフォメーション】に記載されている内容をご確認 ください)。

| ラベルマイティ上で必要な編集をして、印刷します。

その他、ラベルマイティの詳しい操作方法については、ラベルマイティ の取扱説明書をご覧ください。

## エラーメッセージー覧

| エラーメッセージ     | 対処方法                     |
|--------------|--------------------------|
| 通信エラーが発生しました | プリンターとパソコンが接続されていることを確   |
|              | 認してください。または、プリンターの電源が入っ  |
|              | ていることを確認して、もう一度印刷を実行して   |
|              | ください。                    |
| エラーが発生しました   | プリンターの状態が異常です。一旦電源を入れ直   |
|              | してください。その後、印刷をやり直してください。 |
|              | プリンターの電源電圧が異常です。電池が消耗し   |
|              | ているかもしれません。プリンターの電池を交換   |
|              | するか、付属の AC アダプターを接続して印刷し |
|              | てください。                   |
|              | USB ドライバーが正常にインストールされている |
|              | かどうかを確認してください。           |
| 印刷中止が指定されました | 印刷がキャンセルされました。           |
| 確認してください     | プリンターにディスクがセットされていません。   |
|              | ディスクをセットしてください。          |
|              | プリンターにインクリボンカセットが装着されて   |
|              | いません。インクリボンカセットをプリンターに   |
|              | 装着してください。                |
|              | インクリボンカセットの残量がありません。新し   |
|              | いインクリボンカセットに交換してください。    |
|              | プリンターのヘッド温度が高すぎます。しばらく   |
|              | してから印刷を再開してください。         |
|              | プリンターと通信ができません。プリンターが接   |
|              | 続されている場合は、USB リンクボタンでリンク |
|              | してください。                  |
|              | プリンターに装着されているテープの幅・種類が   |
|              | 合っているか確認してください。          |
|              | プリンター内にテープが詰まっていないか、テー   |
|              | プ幅・種類が合っているか、テープが終了してい   |
|              | ないか確認してください。             |
|              | プリンターにセットされたディスクの位置が正し   |
|              | くありません。プリンターの取扱説明書を参照し   |
|              | て、正しくセットしてください。          |

| エラーメッセージ                                                                      | 対処方法                                                                                                    |
|-------------------------------------------------------------------------------|----------------------------------------------------------------------------------------------------|
| <b>エラーメッセージ</b><br>確認してください                                                   | 対処方法<br>指定のプリンターが接続されていません。プリン<br>ターを確認して、もう一度印刷を実行してください。<br>●ドライバーのポート指定が<br>MULTI-USB PORT の場合:<br>その機種がどのポートにも接続されていません。<br>プリンターを USB ポートに接続されていません。<br>プリンターを USB ポートに接続されていません。<br>プリンターを USB ポートに接続されていません。<br>ペガーのポート指定が<br>MULTI-USB #1_2 などの指定の場合:<br>その機種が指定のポートに接続されていても指定のポートに接続されていなければ、このエラーが出ま<br>す。指定のポートにプリンターを接続してくだ<br>さい。ポート指定の確認はプリンタープロパティ<br>のポートタブで確認できます。<br>接続されているプリンターが指定のものとは違い<br>ます。プリンターを確認して、もう一度印刷を実<br>行してください。<br>●ドライバーのポート指定が<br>MULTI-USB PORT の場合:<br>このエラーは出ません。 |
|                                                                               | ●ドライバーのボート指定が<br>MULTI-USB#1_2などの指定の場合:<br>指定のポートに接続されている機種が違います。<br>歩定の機種のブリンターを接続し直してください)                                                                                                    |
| プリンターの電源が消耗<br>しています。印刷を続行<br>しますか?                                           | 印刷継続ボタンを押して印刷をすることれどい。<br>印刷継続ボタンを押して印刷をすることもできま<br>すが、電池が消耗した状態で印刷を続けるとプリ<br>ンターの電源が切れることがあります。プリンター<br>の電池を交換するか、付属のACアダプターを接<br>続して印刷してください。                                                                                                    |
| プリンターが接続されてい<br>るパソコンからの応答があ<br>りません。プリンターが接<br>続されているパソコンで印<br>刷状況を確認してください。 | パソコンにつながれたプリンターがネットワーク上<br>にある場合に表示されます。プリンターが接続され<br>ているパソコンで印刷状況を確認してください。                                                                                                    |

# CASIO.

## カシオ計算機株式会社

**〒**151-8543 東京都渋谷区本町1-6-2

M00706-A